1. Log into BCMA Manager, then go to File and select Open.

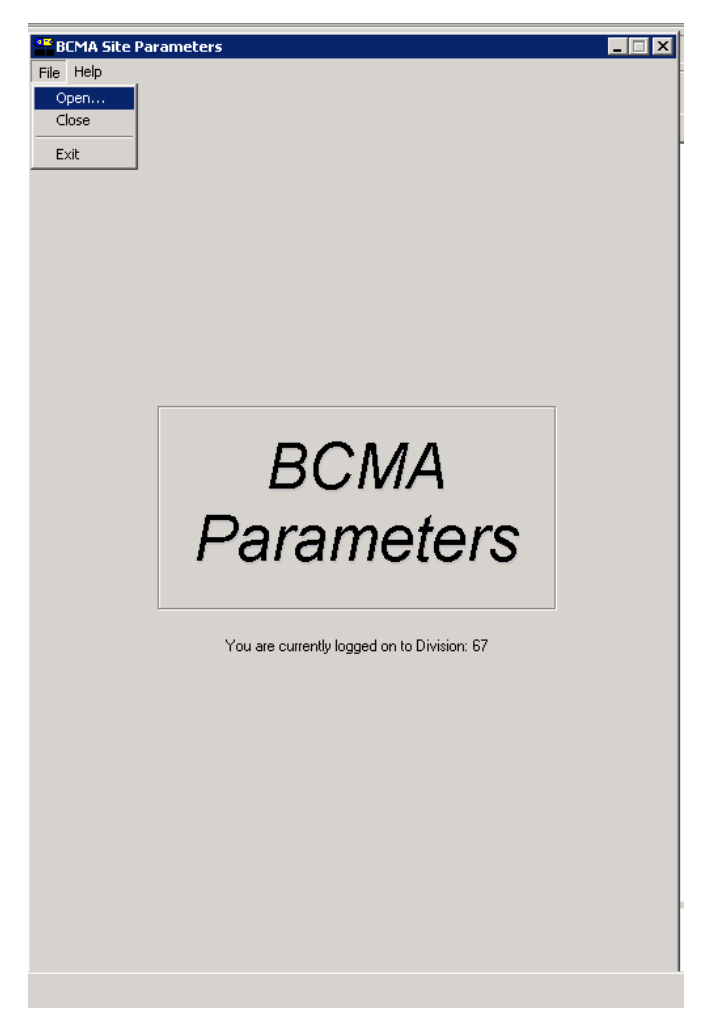

2. Enter the Facility Division Number of 054 and click OK.

| ×   |
|-----|
|     |
| _   |
| - 1 |
|     |
|     |
|     |

3. Go to the Default Answer Lists and select Injection Sites.

| BCMA Site Parameters                            |                     |
|-------------------------------------------------|---------------------|
| File Help                                       |                     |
| E m le                                          |                     |
| Facility   Parameters Derault Answer Lists   IV | Parameters          |
| Default Answer Lists                            |                     |
| List <u>N</u> ame:                              |                     |
| Reason Medication Given PBN                     | Save List           |
| Reason Medication Given PBN                     |                     |
| Reason Medication Held                          | ·                   |
| Reason Medication Refused                       | Attribute 🔺         |
| Injection Sites                                 |                     |
| Anxiety                                         |                     |
| Arrhythmia                                      |                     |
| Chest Pain                                      | Requires Pain Score |
| Longestion                                      |                     |
| Cough                                           |                     |
|                                                 | Bequires Pain Score |
| Diarrhea                                        |                     |
| Dizziness                                       |                     |
| Dysuria                                         |                     |
| Fever                                           |                     |
| Headache                                        | Requires Pain Score |
| Hiccoughs                                       |                     |
| Hyperglycemia                                   |                     |
| Hunoalucemia                                    |                     |
| Hypogrycenna<br>Hypotension                     |                     |
| Indigestion                                     |                     |
| Insomnia                                        |                     |
| Itching                                         |                     |
| Muscle Spasm                                    |                     |
|                                                 |                     |
|                                                 |                     |
|                                                 |                     |
|                                                 |                     |
|                                                 |                     |
|                                                 |                     |
|                                                 |                     |
|                                                 |                     |
|                                                 |                     |
|                                                 |                     |
|                                                 |                     |
|                                                 |                     |
|                                                 |                     |
|                                                 |                     |
| 1                                               |                     |

4. Right-Click in list and select Add New.

| BCMA Site Parameters                             |           |
|--------------------------------------------------|-----------|
| File Help                                        |           |
| Facility Parameters Default Answer Lists W Param | eters )   |
| Default Answer Lists                             |           |
|                                                  |           |
| List Name.                                       | Gave Liet |
|                                                  | Jare List |
|                                                  |           |
| Item                                             |           |
| Abdomen, Left Lower Quad                         |           |
| Abdomen, Left Upper Quad                         |           |
| Abdomen, Right Lower Quad                        |           |
| Arm Left                                         |           |
| Arm Right                                        |           |
| Central line                                     |           |
| Fve Both                                         |           |
| Eye, Left                                        |           |
| Eye, right                                       |           |
| Gluteus Maximus, Left                            |           |
| IV/I ock                                         |           |
| Peripheral line                                  |           |
| Port                                             |           |
| Spinal<br>Thigh Loft                             |           |
| Thigh, Celt<br>Thigh, Right                      |           |
|                                                  |           |
| Add New                                          |           |
| Edit                                             |           |
| Delete                                           |           |
|                                                  |           |
|                                                  |           |
|                                                  |           |
|                                                  |           |
|                                                  |           |
|                                                  |           |
|                                                  |           |
|                                                  |           |
|                                                  |           |
|                                                  |           |
|                                                  |           |
| <u></u>                                          |           |
|                                                  |           |

5. Enter the name of the new Injection Site and click OK.

| 🗬 Add New Item | ×                         |
|----------------|---------------------------|
| Item:          | Maximum Length = 30       |
| Penile Block   |                           |
|                |                           |
|                | <u>O</u> K <u>C</u> ancel |

6. The newly created Injection Site will show in list, now click Save List. Once saved, go to File and select Exit.

| 📲 BCMA Site Parameters                                  |
|---------------------------------------------------------|
| File Help                                               |
| Estate Description Default Answer Liste 187 Description |
|                                                         |
| Default Answer Lists                                    |
| List Name:                                              |
| Injection Sites                                         |
|                                                         |
|                                                         |
| Item                                                    |
| Abdomen, Left Lower Quad                                |
| Abdomen, Left Upper Quad                                |
| Abdomen, Fight Lower Quad                               |
| Arm Left                                                |
| Arm Right                                               |
| Central line                                            |
| Dialysis Line                                           |
| Eye, Both                                               |
| Eye, Left                                               |
| Eye, right                                              |
| Gluteus Maximus, Lerr                                   |
| IV/Lock                                                 |
| Penile Block                                            |
| Peripheral line                                         |
| Port                                                    |
| Spinal                                                  |
| Thish Dish                                              |
|                                                         |
|                                                         |
|                                                         |
|                                                         |
|                                                         |
|                                                         |
|                                                         |
|                                                         |
|                                                         |
|                                                         |
|                                                         |
|                                                         |
|                                                         |
|                                                         |
|                                                         |
|                                                         |
|                                                         |